## MANUALE PER INSERIMENTO GIUDIZI DI AMMISSIONE CLASSE 5^

 I DOCENTI COORDINATORI CHE DEVONO INSERIRE I GIUDIZI DI AMMISSIONE POSSONO FARLO ENTRANDO NEL LOGIN DI MASTERCOM CON IL PROPRIO UTENTE E PASSWORD E CLICKANDO SU PAGELLE

| Amministrazione - Ges          | tione Pagelle -                             | A.S. 201  | 1/2012          | +         | M ? Help  |
|--------------------------------|---------------------------------------------|-----------|-----------------|-----------|-----------|
|                                | 2 10 20 20 20 20 20 20 20 20 20 20 20 20 20 |           | RITARDI ASSENZE |           |           |
| • Selezione classi             |                                             |           |                 |           | <b>*</b>  |
| Sel. tutto                     | Classi 1e                                   | Classi 2e | Classi 3e       | Classi 4e | Classi 5e |
|                                | □ <u>1A</u>                                 | 2A        |                 |           |           |
| SCIENTIFICO                    | □ <u>1B</u>                                 | 2B        |                 |           |           |
|                                | □ 1F                                        |           |                 |           |           |
| LICEO CLASSICO                 | ■ <u>1A</u>                                 | 2A        | 3A              |           |           |
|                                | □ <u>1</u> C                                | 2C        |                 |           |           |
| SCIENTIFICO - OPZ SC APPLICATE | 1C SC                                       |           |                 |           |           |
|                                | 1C - SC APPL                                |           |                 |           |           |
|                                | ■ 1D                                        | 2D        |                 |           |           |
|                                | • <u>1E</u>                                 | 2E        |                 |           |           |
|                                |                                             |           | 3A              | 4A        | 5A        |
| LICEO SCIENTIFICO P.N.I.       |                                             |           | 38              |           | 5B        |

 SUCCESSIVAMENTE SELEZIONARE LA CLASSE TERMINALE DI CUI SI E' COORDINATORI E SELEZIONARE GESTIONE TABELLONE

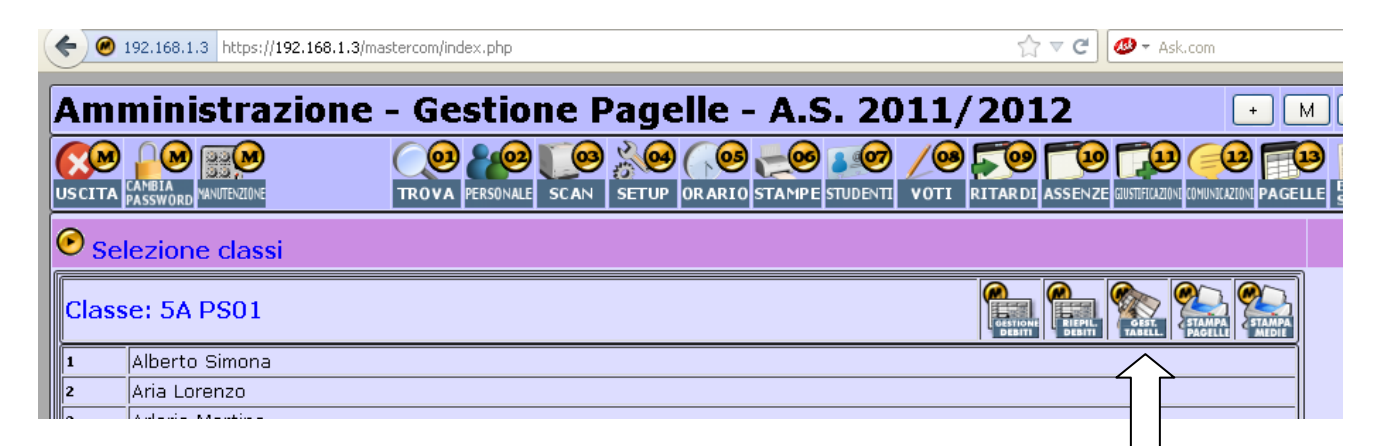

## • E POI MODIFICA

| • • • • • • • • • • • • • • • • • • • | 1.3/mastercom/index.php |              |                    | · ت                |              |
|---------------------------------------|-------------------------|--------------|--------------------|--------------------|--------------|
| Amministrazior                        | ie - Gestior            | ie Page      | lle - A.S. 2       | 2011/201           | 2            |
|                                       |                         | SCAN SETUP C | RARIO STAMPE STUDE | VII VOTI RITARDI A | SSENZE GUSTE |
| Classe: 5A PS01                       |                         | RESIT.       |                    |                    |              |

| 🕽 MasterCom Ver. 21.7.1 - Amministrazione Pagelle - Mozilla Firefox |                                                                                                    |     |     |     |     |     |     |     |     |     |     |     |     |       |     |     |
|---------------------------------------------------------------------|----------------------------------------------------------------------------------------------------|-----|-----|-----|-----|-----|-----|-----|-----|-----|-----|-----|-----|-------|-----|-----|
| Ele Modifica Visualizza Gronologia Segnalibri Strumenti Ajuto       |                                                                                                    |     |     |     |     |     |     |     |     |     |     |     |     |       |     |     |
| 🕖 MasterCom Ver. 21.7.1 - Amministrazione Pa +                      |                                                                                                    |     |     |     |     |     |     |     |     |     |     |     |     |       |     |     |
| Ø 192.168.1.3 https://192.168.1.3/mas                               | <ul> <li>♦ ● 192.168.1.3 https://192.168.1.3/master.com/index.php</li> <li>☆ マ C ● → Ask.com</li> </ul>    |     |     |     |     |     |     |     |     |     |     |     |     |       |     |     |
| Inser                                                               | Pagella fine anno della classe 5 A PS01 Chiudi Inserimento dati professori attivo> Apri considio di classe |     |     |     |     |     |     |     |     |     |     |     |     |       |     |     |
|                                                                     |                                                                                                    |     |     |     |     |     | -   |     |     |     |     |     |     |       |     |     |
|                                                                     | DIS                                                                                                    | SCI | LIN | LIN | EDU | REL | LIN | STO | CON | FIL | MAT | FIS | % A | MEDIA | AMM | CRE |
| 1 Alberto Simona                                                    |                                                                                                    |     |     |     |     |     |     |     |     |     |     |     |     | -     | NO  | 0   |
| 2 Aria Lorenzo                                                      |                                                                                                    |     |     |     |     |     |     |     |     |     |     |     |     |       | NO  | 0   |
| 3 Arlorio Martina                                                   |                                                                                                    |     |     |     |     |     |     |     |     |     |     | -   |     | ~     | NO  | 0   |
| 4 Bosio Valentina                                                   |                                                                                                    |     |     |     |     |     |     |     |     |     |     |     |     | -     | NO  | 0   |
| 5 Chiappetta Nicolò                                                 |                                                                                                    |     |     |     |     |     |     |     |     |     |     |     |     |       | NO  | 0   |
| 6 Cugnolio Marco                                                    |                                                                                                    |     |     |     |     |     |     |     |     |     |     |     |     |       | NO  | 0   |
| 7 Diatto Marco                                                      |                                                                                                    |     |     |     |     |     |     |     |     |     |     |     |     |       | NO  | 0   |

## A QUESTO PUNTO POSSO INSERIRE IL GIUDIZIO ALUNNO PER ALUNNO CLICKANDO SULLA RISPETTIVA CASELLA COME INDICATO DALLA FRECCIA

| ( 192.168.1.3 https://192.168.1.3/mastercom/index.php |             |   |      |  |     |      |   |      | ☆ マ C Ask.com |     |     |     |     |        |       | \$  |     |
|-------------------------------------------------------|-------------|---|------|--|-----|------|---|------|---------------|-----|-----|-----|-----|--------|-------|-----|-----|
| Ammissione studente                                   |             |   |      |  |     |      | 1 |      |               |     |     |     | (   | Chiudi | ]     |     |     |
| Cognome                                               | Alberto     |   | Nome |  | Sim | ona  |   |      | glio di cle   | sse |     |     |     |        |       |     |     |
| Ammesso                                               | Non ammesso | ~ |      |  |     |      |   |      | STO           | CON | FIL | MAT | FIS | % A    | MEDIA | AMM | CRE |
|                                                       |             |   |      |  |     |      |   |      |               |     |     |     |     |        |       | NO  | 0   |
|                                                       |             |   |      |  |     |      |   |      |               |     |     |     |     |        |       | NO  | 0   |
|                                                       |             |   |      |  |     |      |   |      |               |     |     |     |     |        |       | NO  | 0   |
| Giudizio ammissione                                   |             |   |      |  |     |      |   |      |               |     |     |     |     |        |       | NO  | 0   |
|                                                       |             |   |      |  |     |      |   |      |               |     |     |     |     |        |       | NO  | 0   |
|                                                       |             |   |      |  |     |      |   |      |               |     |     |     |     |        |       | NO  | 0   |
|                                                       |             |   |      |  |     |      |   |      |               |     |     |     |     |        |       | NO  | 0   |
|                                                       |             |   |      |  |     |      |   | - 18 |               |     |     |     |     |        |       | NO  | 0   |
| Salva                                                 |             |   |      |  | Ann | ulla |   |      |               |     |     |     |     |        |       | NO  | 0   |
| Jaiva                                                 |             |   |      |  |     |      |   |      |               |     |     |     |     |        |       | NO  | 0   |
| 11 Lanzardo Amedeo                                    |             |   |      |  |     |      |   |      |               |     |     |     |     |        |       | NO  | 0   |
| 12 Margaria Sonia                                     |             |   |      |  |     |      |   |      |               |     |     |     |     |        |       | NO  | 0   |
| 13 Marvulli Federica                                  |             |   |      |  |     |      |   |      |               |     |     |     |     |        |       | NO  | 0   |
| 14 Mosso Maurizio                                     |             |   |      |  |     |      |   |      |               |     |     |     |     |        |       | NO  | 0   |
| 15 Mosso Renato                                       |             |   |      |  |     |      |   |      |               |     |     |     |     |        |       | NO  | 0   |

## • COSI' ANCHE PER I CREDITI

| Media                                                                     |                                                | Fascia                    |                                          |
|---------------------------------------------------------------------------|------------------------------------------------|---------------------------|------------------------------------------|
| Crediti assegnati                                                         | <b>~</b>                                       |                           |                                          |
| Motivazione crediti                                                       |                                                | :                         |                                          |
| Totale crediti                                                            | 3a: (5 + 0) + 4a: (5 + 0) + 5a: (              | 0) = 10                   |                                          |
| Motivazioni crediti anni precedent                                        | i                                              |                           |                                          |
| Vacanza studio in Inghilterra<br>classe<br>Laboratorio teatrale - Gare sp | - Animatrice Estate Ragazzi - Volo<br>ortive - | ntariato - Laboratorio te | trale - Gare sportive -Rappresentante di |
| Salva                                                                     |                                                |                           | Annulla                                  |